## Anzeigen der Tabellarischen Werte als Grafik

| <b>X</b> | 9      | - <b>Cı</b> - 🕄   -            | ج LOG32T_14109010_2014-12-18T154123 - Microsoft Excel<br>مانانوده Seitenlayout Formeln Daten Überprüfen Ansicht |                |                |          |        |              |           |            |                |                                         |                  |                               |                    |          | -              |         |      |          |                  |                  |             |                          |                         |       |
|----------|--------|--------------------------------|----------------------------------------------------------------------------------------------------|----------------|----------------|----------|--------|--------------|-----------|------------|----------------|-----------------------------------------|------------------|-------------------------------|--------------------|----------|----------------|---------|------|----------|------------------|------------------|-------------|--------------------------|-------------------------|-------|
| Dat      | ei     | Start Einfügen<br>Ausschneiden | Seitenla                                                                                                    | ayout Form     | ieln Daten     | Überprüf | fen An | isicht       |           |            |                |                                         |                  |                               | TR (               | Standard | Cut            | Neutral | C el | alasht   |                  |                  | Σ AutoSumme | • A-                     | (                       |       |
|          |        | Kopieren 🔻                     | Calibit                                                                                                    | . 11           | AA             | =        | ·*/··  | =- zenenum   | bruch     |            | benutzeruenn   | ien ·                                   |                  | 5                             |                    | Stanuaru | Gui            | Neutral |      | neont    | •                |                  | Füllbereich | , ZT                     |                         |       |
| Einfü    | igen 🧃 | Format übertragen              | F K                                                                                                    | <u>n</u> . E . | 🌺 • <u>A</u> • | E E 3    |        | -a- Verbinde | n und zer | ntrieren 👻 | <u>-</u> % 000 | ,00, 00, 00, 00, 00, 00, 00, 00, 00, 00 | Bedii<br>Formati | ingte Als T<br>ierung ≠ forma | abelle<br>tieren * | Ausgabe  | Berechnung     | Eingabe | Eri  | därender |                  | Löschen Format   |             | Sortieren<br>und Filtern | Suchen und<br>Auswählen | -     |
|          | Zwisc  | henablage 🛛 🛱                  |                                                                                                    | Schriftart     | G              |          | Aus    | srichtung    |           | Gr         | Zahl           | G                                       |                  |                               |                    |          | Formatvorlagen |         |      |          |                  | Zellen           |             | Bearbeiten               |                         |       |
|          | A      | .1 • (*)                       | fx                                                                                                    | DATETIME       |                |          |        |              |           |            |                |                                         |                  |                               |                    |          |                |         |      |          |                  |                  |             |                          |                         | ~     |
|          |        | A                              | В                                                                                                    | С              | D              | F        | F      | 6            |           | н          | 1              | 1                                       |                  | K                             | 1                  | M        | N              | 0       | р    | 0        | R                | S                | т           | U                        | V                       | w 🗆   |
| 1        | DATET  | ME 1                           | EMPCE                                                                                                    | s              |                | _        |        |              |           |            |                |                                         |                  |                               |                    |          |                | -       |      | _        |                  | -                |             | -                        |                         |       |
| 2        | 18     | .12.2014 15:41:29              | 24,3                                                                                                    |                |                |          |        |              |           |            |                |                                         |                  |                               |                    |          |                |         |      |          |                  |                  |             |                          |                         |       |
| 3        | 18     | .12.2014 15:41:34              | 24,3                                                                                                    |                |                |          |        |              |           |            |                |                                         |                  |                               |                    |          |                |         |      |          |                  |                  |             |                          |                         |       |
| 4        | 18     | .12.2014 15:41:39              | 24,3                                                                                                    |                |                |          |        |              |           |            |                |                                         |                  |                               |                    |          |                |         |      |          |                  |                  |             |                          |                         |       |
| 5        | 18     | .12.2014 15:41:44              | 24,4                                                                                                    |                |                |          |        |              |           |            |                |                                         |                  |                               |                    |          |                |         |      |          |                  |                  |             |                          |                         |       |
| 6        | 18     | .12.2014 15:41:49              | 24,4                                                                                                    |                |                |          |        |              |           |            |                |                                         |                  |                               |                    |          |                |         |      |          |                  |                  |             |                          |                         |       |
| 7        | 18     | .12.2014 15:41:54              | 24,5                                                                                                    |                |                |          |        |              |           |            |                |                                         |                  |                               |                    |          |                |         |      |          |                  |                  |             |                          |                         |       |
| 8        | 18     | .12.2014 15:41:59              | 24,5                                                                                                    |                |                |          |        |              |           |            |                |                                         |                  |                               |                    |          |                |         |      |          |                  |                  |             |                          |                         |       |
| 9        | 18     | .12.2014 15:42:04              | 24,6                                                                                                    |                |                |          |        |              |           |            |                |                                         |                  |                               |                    |          |                |         |      |          |                  |                  |             |                          |                         |       |
| 10       | 18     | .12.2014 15:42:09              | 24,7                                                                                                    |                |                |          |        |              |           |            |                |                                         |                  |                               |                    |          |                |         |      |          |                  |                  |             |                          |                         | =     |
| 11       | 18     | .12.2014 15:42:14              | 24,8                                                                                                    |                |                |          |        |              |           |            |                |                                         |                  |                               |                    |          |                |         |      |          |                  |                  |             |                          |                         |       |
| 12       | 18     | .12.2014 15:42:19              | 24,8                                                                                                    |                |                |          |        |              |           |            |                |                                         |                  |                               |                    |          |                |         |      |          |                  |                  |             |                          |                         |       |
| 13       | 18     | .12.2014 15:42:24              | 24,9                                                                                                    |                |                |          |        |              |           |            |                |                                         |                  |                               |                    |          |                |         |      |          |                  |                  |             |                          |                         |       |
| 14       | 18     | .12.2014 15:42:29              | 24,9                                                                                                    |                |                |          |        |              |           |            |                |                                         |                  |                               |                    |          |                |         |      |          |                  |                  |             |                          |                         |       |
| 15       | 18     | .12.2014 15:42:34              | 25,4                                                                                                    |                |                |          |        |              |           |            |                |                                         |                  |                               |                    |          |                |         |      |          |                  |                  |             |                          |                         |       |
| 16       | 18     | .12.2014 15:42:39              | 25,9                                                                                                    |                |                |          |        |              |           |            |                |                                         |                  |                               |                    |          |                |         |      |          |                  |                  |             |                          |                         |       |
| 1/       | 18     | .12.2014 15:42:44              | 25,1                                                                                                    |                |                |          |        |              |           |            |                |                                         |                  |                               |                    |          |                |         |      |          |                  |                  |             |                          |                         |       |
| 18       | 18     | .12.2014 15:42:49              | 25,1                                                                                                    |                |                |          |        |              |           |            |                |                                         |                  |                               |                    |          |                |         |      |          |                  |                  |             |                          |                         |       |
| 19       | 18     | 12.2014 15:42:54               | 25,2                                                                                                    |                |                |          |        |              |           |            |                |                                         |                  |                               |                    |          |                |         |      |          |                  |                  |             |                          |                         |       |
| 20       | 10     | 12.2014 15:42:59               | 25,2                                                                                                    |                |                |          |        |              |           |            |                |                                         |                  |                               |                    |          |                |         |      |          |                  |                  |             |                          |                         |       |
| 21       | 10     | 12.2014 15:43:04               | 25,2                                                                                                    |                |                |          |        |              |           |            |                |                                         |                  |                               |                    |          |                |         |      |          |                  |                  |             |                          |                         |       |
| 22       | 15     | 12 2014 15:43:14               | 25,3                                                                                                    |                |                |          |        |              |           |            |                |                                         |                  |                               |                    |          |                |         |      |          |                  |                  |             |                          |                         |       |
| 24       | 15     | 12 2014 15:43:19               | 25,3                                                                                                    |                |                |          |        |              |           |            |                |                                         |                  |                               |                    |          |                |         |      |          |                  |                  |             |                          |                         |       |
| 25       | 18     | 12.2014 15:43:24               | 25.4                                                                                                    |                |                |          |        |              |           |            |                |                                         |                  |                               |                    |          |                |         |      |          |                  |                  |             |                          |                         |       |
| 26       | 18     | .12.2014 15:43:29              | 25.4                                                                                                    |                |                |          |        |              |           |            |                |                                         |                  |                               |                    |          |                |         |      |          |                  |                  |             |                          |                         |       |
| 27       | 18     | .12.2014 15:43:34              | 25,4                                                                                                    |                |                |          |        |              |           |            |                |                                         |                  |                               |                    |          |                |         |      |          |                  |                  |             |                          |                         |       |
| 28       | 18     | .12.2014 15:43:39              | 25,5                                                                                                    |                |                |          |        |              |           |            |                |                                         |                  |                               |                    |          |                |         |      |          |                  |                  |             |                          |                         |       |
| 29       | 18     | .12.2014 15:43:44              | 25,5                                                                                                    |                |                |          |        |              |           |            |                |                                         |                  |                               |                    |          |                |         |      |          |                  |                  |             |                          |                         |       |
| 30       | 18     | .12.2014 15:43:49              | 25,5                                                                                                    |                |                |          |        |              |           |            |                |                                         |                  |                               |                    |          |                |         |      |          |                  |                  |             |                          |                         |       |
| 31       | 18     | .12.2014 15:43:54              | 25,6                                                                                                    |                |                |          |        |              |           |            |                |                                         |                  |                               |                    |          |                |         |      |          |                  |                  |             |                          |                         |       |
| 32       | 18     | .12.2014 15:43:59              | 25,7                                                                                                    |                |                |          |        |              |           |            |                |                                         |                  |                               |                    |          |                |         |      |          |                  |                  |             |                          |                         |       |
| 33       | 18     | .12.2014 15:44:04              | 25,7                                                                                                    |                |                |          |        |              |           |            |                |                                         |                  |                               |                    |          |                |         |      |          |                  |                  |             |                          |                         |       |
| 34       | 18     | .12.2014 15:44:09              | 25,7                                                                                                    |                |                |          |        |              |           |            |                |                                         |                  |                               |                    |          |                |         |      |          |                  |                  |             |                          |                         |       |
| 35       | 18     | .12.2014 15:44:14              | 25,8                                                                                                    |                |                |          |        |              |           |            |                |                                         |                  |                               |                    |          |                |         |      |          |                  |                  |             |                          |                         |       |
| 36       | 18     | .12.2014 15:44:19              | 25,8                                                                                                    |                |                |          |        |              |           |            |                |                                         |                  |                               |                    |          |                |         |      |          |                  |                  |             |                          |                         |       |
| 37       | 18     | .12.2014 15:44:24              | 25,8                                                                                                    |                |                |          |        |              |           |            |                |                                         |                  |                               |                    |          |                |         |      |          |                  |                  |             |                          |                         |       |
| 38       | 18     | .12.2014 15:44:29              | 25,9                                                                                                    |                |                |          |        |              |           |            |                |                                         |                  |                               |                    |          |                |         |      |          |                  |                  |             |                          |                         |       |
| 39       | 18     | .12.2014 15:44:34              | 25,9                                                                                                    |                |                |          |        |              |           |            |                |                                         |                  |                               |                    |          |                |         |      |          |                  |                  |             |                          |                         |       |
| 40       | 18     | .12.2014 15:44:39              | 25,9                                                                                                    |                |                |          |        |              |           |            |                |                                         |                  |                               |                    |          |                |         |      |          |                  |                  |             |                          |                         |       |
| 41       | 18     | .12.2014 15:44:44              | 26,2                                                                                                    |                |                |          |        |              |           |            |                |                                         |                  |                               |                    |          |                |         |      |          |                  |                  |             |                          |                         |       |
| 42       | 18     | .12.2014 15:44:49              | 26,5                                                                                                    |                |                |          |        |              |           |            |                |                                         |                  |                               |                    |          |                |         |      |          |                  |                  |             |                          |                         |       |
| 43       | 18     | 12.2014 15:44:54               | 26,7                                                                                                    | 12-18T1541     | ( <b>*</b> ]   |          |        |              |           |            |                |                                         |                  |                               |                    |          | 14             |         |      |          |                  |                  |             |                          |                         | • •   |
| Bere     | it     |                                |                                                                                                    | 1011011        |                |          |        |              |           |            |                |                                         |                  |                               |                    |          |                |         |      |          | Mittelwert: 07.0 | 07.1957 17:23:14 | Anzahl: 188 | 100                      | % 🗕                     | · · · |

Markieren der beiden Tabellen Datum & Uhrzeit und Werte

| X   6   | X     x     LOG32T_14109010_2014-12-18T154123 - Microsoft Excel       Datei     Start     Einfügen     Seitenlayout |              |             |               |              |            |              |              |              |               |            |            |                  |                |                   | 0 X        |     |   |                   |                |             |           |                 |         |
|---------|----------------------------------------------------------------------------------------------------|--------------|-------------|---------------|--------------|------------|--------------|--------------|--------------|---------------|------------|------------|------------------|----------------|-------------------|------------|-----|---|-------------------|----------------|-------------|-----------|-----------------|---------|
| Date    | Start                                                                                                    | Einfügen     | Seitenla    | out Forr      | neln Daten   | Überprüfe  | n Ansicht    |              |              |               |            |            |                  |                |                   |            |     |   |                   |                |             |           | ۵ (             | ) — 🗗 🗙 |
| g       | -                                                                                                    |              |             |               |              |            |              |              |              |               |            |            |                  |                | >>                | TT (       |     |   |                   |                |             |           |                 |         |
| 1       |                                                                                                    |              | i UP        | 41            | 0-i 🚺        | MX 🥌       | · _ · ·      | U 🗠 🛛        |              | , hre the     | <b></b>    |            | A                | ~              |                   | 10 2       | 2   |   |                   |                |             |           |                 |         |
| PivotTa | able Tabelle                                                                                                    | Grafik ClipA | rt Formen   | SmartArt Scre | enshot Säule | Linie Krei | s Balken Flä | che Punkt We | eitere Linie | Säule Gewinn/ | Datenschn. | Hyperlink  | Textfeld Kopf- u | nd WordArt Sig | naturzeile Objekt | Formel Sym | bol |   |                   |                |             |           |                 |         |
| Т       | abellen                                                                                                    |              | Illustratio | nen           | •            | · · ·      | Diagramme    | · ·          |              | Sparklines    | Filter     | Hyperlinks | rubzei           | Text           | *                 | Symbole    |     |   |                   |                |             |           |                 |         |
|         | A1                                                                                                    | - (0         | £           | DATETINA      | -            |            | Jugrunne     |              |              | oparianco     | THEET      | rijpennika |                  | TCA.           |                   | Symbole    |     |   |                   |                |             |           |                 |         |
|         | AI                                                                                                    | • (-         | Jx          | DATETING      | -            |            | -            | -            |              |               |            |            |                  |                |                   | -          | -   | - | -                 | -              | _           |           |                 |         |
|         | A                                                                                                    |              | B           | С             | D            | E          | F            | G            | н            |               | J          | K          | L                | M              | N                 | 0          | Р   | Q | R                 | S              | Т           | U         | V               | W       |
| 1 D/    | ATETIME                                                                                                    |              | EMPCEIS     |               |              |            |              |              |              |               |            |            |                  |                |                   |            |     |   |                   |                |             |           |                 |         |
| 2       | 18.12.20.                                                                                                    | 4 15:41:29   | 24,3        |               |              |            |              |              |              |               |            |            |                  |                |                   |            |     |   |                   |                |             |           |                 |         |
| 3       | 18.12.20                                                                                                    | 4 15:41:34   | 24,3        |               |              |            |              |              |              |               |            |            |                  |                |                   |            |     |   |                   |                |             |           |                 |         |
| 4       | 18.12.20                                                                                                    | 4 15:41:39   | 24,3        |               |              |            |              |              |              |               |            |            |                  |                |                   |            |     |   |                   |                |             |           |                 |         |
| 5       | 18.12.20                                                                                                    | 4 15:41:44   | 24,4        |               |              |            |              |              |              |               |            |            |                  |                |                   |            |     |   |                   |                |             |           |                 |         |
| 6       | 18.12.20                                                                                                    | 4 15:41:49   | 24,4        |               |              |            |              |              |              |               |            |            |                  |                |                   |            |     |   |                   |                |             |           |                 |         |
| -       | 18.12.20                                                                                                    | 4 15:41:54   | 24,5        |               |              |            |              |              |              |               |            |            |                  |                |                   |            |     |   |                   |                |             |           |                 |         |
| 8       | 18.12.20                                                                                                    | 4 15:41:59   | 24,5        |               |              |            |              |              |              |               |            |            |                  |                |                   |            |     |   |                   |                |             |           |                 |         |
| 9       | 18.12.20                                                                                                    | 4 15:42:04   | 24,6        |               |              |            |              |              |              |               |            |            |                  |                |                   |            |     |   |                   |                |             |           |                 |         |
| 10      | 18.12.20                                                                                                    | 4 15:42:09   | 24,7        |               |              |            |              |              |              |               |            |            |                  |                |                   |            |     |   |                   |                |             |           |                 |         |
| 11      | 18.12.20                                                                                                    | 4 15:42:14   | 24,8        |               |              |            |              |              |              |               |            |            |                  |                |                   |            |     |   |                   |                |             |           |                 |         |
| 12      | 18.12.20                                                                                                    | 4 15:42:19   | 24,8        |               |              |            |              |              |              |               |            |            |                  |                |                   |            |     |   |                   |                |             |           |                 |         |
| 13      | 18.12.20                                                                                                    | 4 15:42:24   | 24,9        |               |              |            |              |              |              |               |            |            |                  |                |                   |            |     |   |                   |                |             |           |                 |         |
| 14      | 18.12.20                                                                                                    | 4 15:42:29   | 24,9        |               |              |            |              |              |              |               |            |            |                  |                |                   |            |     |   |                   |                |             |           |                 |         |
| 15      | 18.12.20                                                                                                    | 4 15:42:34   | 25,4        |               |              |            |              |              |              |               |            |            |                  |                |                   |            |     |   |                   |                |             |           |                 |         |
| 16      | 18.12.20                                                                                                    | 4 15:42:39   | 25,9        |               |              |            |              |              |              |               |            |            |                  |                |                   |            |     |   |                   |                |             |           |                 |         |
| 17      | 18.12.20                                                                                                    | 4 15:42:44   | 25,1        |               |              |            |              |              |              |               |            |            |                  |                |                   |            |     |   |                   |                |             |           |                 |         |
| 18      | 18.12.20                                                                                                    | 4 15:42:49   | 25,1        |               |              |            |              |              |              |               |            |            |                  |                |                   |            |     |   |                   |                |             |           |                 |         |
| 19      | 18.12.20                                                                                                    | 4 15:42:54   | 25,2        |               |              |            |              |              |              |               |            |            |                  |                |                   |            |     |   |                   |                |             |           |                 |         |
| 20      | 18.12.20                                                                                                    | 4 15:42:59   | 25,2        |               |              |            |              |              |              |               |            |            |                  |                |                   |            |     |   |                   |                |             |           |                 |         |
| 21      | 18.12.20                                                                                                    | 4 15:43:04   | 25,2        |               |              |            |              |              |              |               |            |            |                  |                |                   |            |     |   |                   |                |             |           |                 |         |
| 22      | 18.12.20                                                                                                    | 4 15:43:09   | 25,3        |               |              |            |              |              |              |               |            |            |                  |                |                   |            |     |   |                   |                |             |           |                 |         |
| 23      | 18.12.20                                                                                                    | 4 15:43:14   | 25,3        |               |              |            |              |              |              |               |            |            |                  |                |                   |            |     |   |                   |                |             |           |                 |         |
| 24      | 18.12.20                                                                                                    | 4 15:43:19   | 25,3        |               |              |            |              |              |              |               |            |            |                  |                |                   |            |     |   |                   |                |             |           |                 |         |
| 25      | 18.12.20.                                                                                                    | 4 15:43:24   | 25,4        |               |              |            |              |              |              |               |            |            |                  |                |                   |            |     |   |                   |                |             |           |                 |         |
| 20      | 18.12.20                                                                                                    | 4 15:43:29   | 25,4        |               |              |            |              |              |              |               |            |            |                  |                |                   |            |     |   |                   |                |             |           |                 |         |
| 27      | 10.12.20                                                                                                    | 4 15:45:54   | 25,4        |               |              |            |              |              |              |               |            |            |                  |                |                   |            |     |   |                   |                |             |           |                 |         |
| 20      | 10.12.20                                                                                                    | 4 15:45:55   | 25,5        |               |              |            |              |              |              |               |            |            |                  |                |                   |            |     |   |                   |                |             |           |                 |         |
| 25      | 10.12.20                                                                                                    | 4 15.45.44   | 23,3        |               |              |            |              |              |              |               |            |            |                  |                |                   |            |     |   |                   |                |             |           |                 |         |
| 21      | 10.12.20                                                                                                    | 4 15:43:49   | 25,5        |               |              |            |              |              |              |               |            |            |                  |                |                   |            |     |   |                   |                |             |           |                 |         |
| 22      | 19 12 20                                                                                                    | 4 15-42-59   | 25,0        |               |              |            |              |              |              |               |            |            |                  |                |                   |            |     |   |                   |                |             |           |                 |         |
| 22      | 19 12 20                                                                                                    | 4 15-44-04   | 25,7        |               |              |            |              |              |              |               |            |            |                  |                |                   |            |     |   |                   |                |             |           |                 |         |
| 24      | 19 12 20                                                                                                    | 4 15-44-09   | 25,7        |               |              |            |              |              |              |               |            |            |                  |                |                   |            |     |   |                   |                |             |           |                 |         |
| 25      | 18 12 20                                                                                                    | 4 15-44-10   | 25,7        |               |              |            |              |              |              |               |            |            |                  |                |                   |            |     |   |                   |                |             |           |                 |         |
| 36      | 18 12 20                                                                                                    | 4 15-44-19   | 25,8        |               |              |            |              |              |              |               |            |            |                  |                |                   |            |     |   |                   |                |             |           |                 |         |
| 37      | 18 12 20                                                                                                    | 4 15:44:24   | 25,8        |               |              |            |              |              |              |               |            |            |                  |                |                   |            |     |   |                   |                |             |           |                 |         |
| 38      | 18 12 20                                                                                                    | 4 15:44:24   | 25,0        |               |              |            |              |              |              |               |            |            |                  |                |                   |            |     |   |                   |                |             |           |                 |         |
| 39      | 18 12 20                                                                                                    | 4 15:44:24   | 25,5        |               |              |            |              |              |              |               |            |            |                  |                |                   |            |     |   |                   |                |             |           |                 |         |
| 40      | 18 12 20                                                                                                    | 4 15:44:29   | 25,9        |               |              |            |              |              |              |               |            |            |                  |                |                   |            |     |   |                   |                |             |           |                 |         |
| 41      | 18,12,20                                                                                                    | 4 15:44:44   | 26.2        |               |              |            |              |              |              |               |            |            |                  |                |                   |            |     |   |                   |                |             |           |                 |         |
| 42      | 18.12.20                                                                                                    | 4 15:44:49   | 26.5        |               |              |            |              |              |              |               |            |            |                  |                |                   |            |     |   |                   |                |             |           |                 |         |
| 43      | 18.12.20                                                                                                    | 4 15:44:54   | 26.7        |               |              |            |              |              |              |               |            |            |                  |                |                   |            |     |   |                   |                |             |           |                 | •       |
| 14 4 1  | H LOG32                                                                                                    | T_1410901    | 0_2014-1    | 2-18T1541     | 2            |            |              |              |              |               |            |            |                  |                |                   |            |     | · |                   |                |             |           |                 | ▶ [     |
| Bereit  |                                                                                                    |              |             |               |              |            |              |              |              |               |            |            |                  |                |                   |            |     |   | Mittelwert: 07.07 | .1957 17:23:14 | Anzahl: 188 | III II 10 | )% <del>-</del> | · +     |

Den Menüpunkt "Einfügen" auswählen und danach auf "Linie" klicken um ein Liniendiagramm zu erstellen.

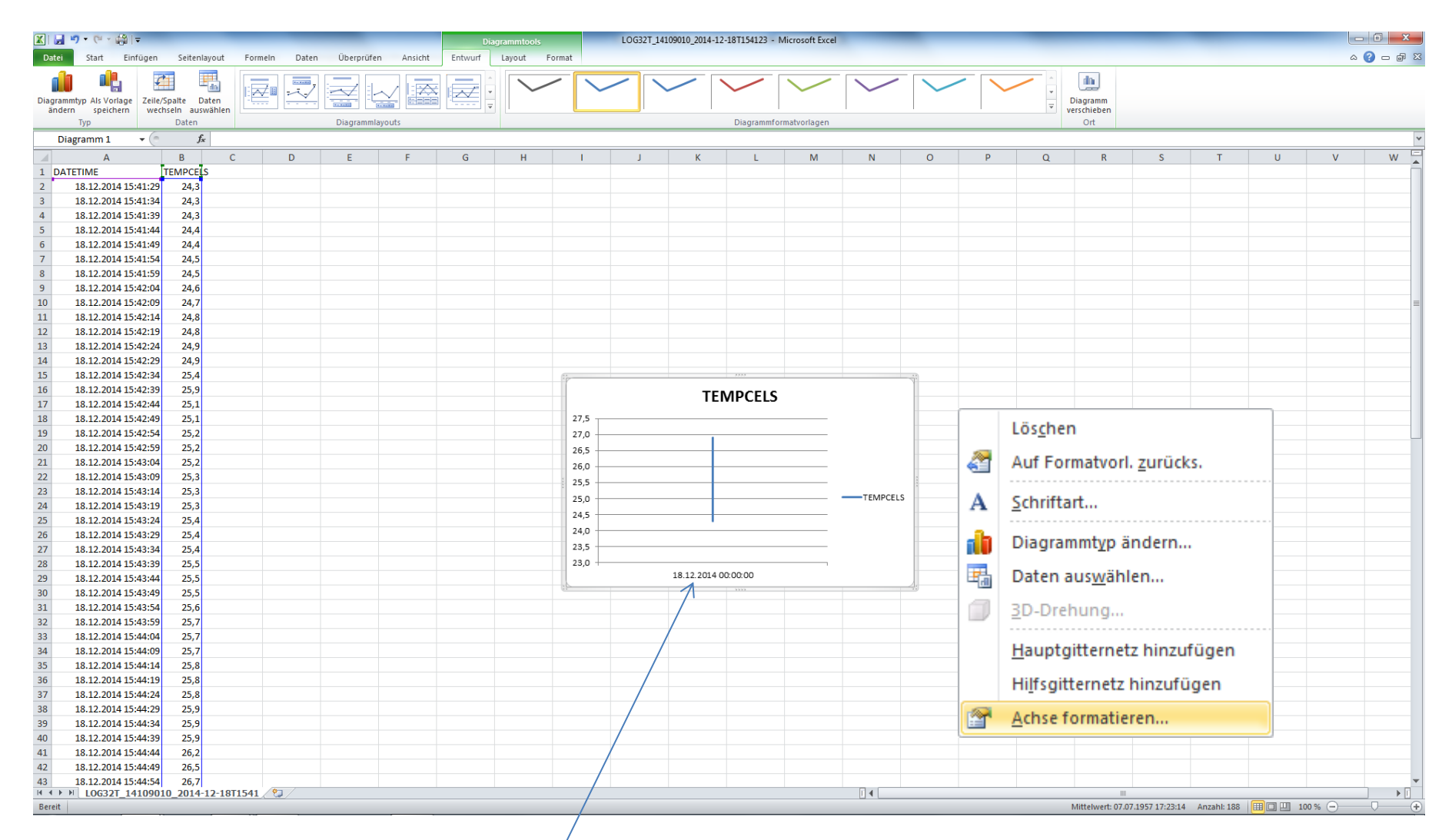

## Jetzt muss nur noch die Zeitachse formatiert werden !

1.) Hierzu mit der rechten Maustaste auf die Zeit klicken und den Menüpunkt Achse formatieren auswählen.

| 🗶 i 🛃 🦃 • (°' - | i            |                           |                      |             |                                         | Dia             | grammtoo   | ols               | LOG32T             | _14109010_2014-1                                           | 2-18T154123          | - Microsoft Exc  | el             |         |       |          |          |                                       |             |            |             | 0 X      |
|-----------------|--------------|---------------------------|----------------------|-------------|-----------------------------------------|-----------------|------------|-------------------|--------------------|------------------------------------------------------------|----------------------|------------------|----------------|---------|-------|----------|----------|---------------------------------------|-------------|------------|-------------|----------|
| Datei Start     | Einfügen     | Seitenlayout Forr         | neln Daten           | u Überprüfe | en Ansicht                              | Entwurf         | Layout     | Format            |                    |                                                            |                      |                  |                |         |       |          |          |                                       |             |            | (2) ه       | - 🗗 🛛    |
| Aussch          | nneiden      | Calibri (Textkörper) × 10 | · · A A              | = = =       | <b>≫</b>                                | eilenumbruch    |            | Standard          | -                  | i i i                                                      |                      | Standard         | Gut            | Neutral | Schl  | lecht    | ^        | *                                     | Σ AutoSumme | AZ         | A           |          |
| Einfügen        | t übertragen | F K U -                   | <u></u> - <u>A</u> - | EEE         | 1 i i i i i i i i i i i i i i i i i i i | /erbinden und a | tentrieren | - % 000           | ≪,0 ,00<br>,00 ⇒,0 | Bedingte A                                                 | ls Tabelle           | Ausgabe          | Berechnung     | Eingabe | Erklö | ärender  | Einfügen | Löschen Format                        | ∠ Löschen ▼ | Sortieren  | Suchen und  |          |
| Zwischenabla    | ae G         | Schriftart                | 5                    |             | Ausrichtu                               | na              |            | S Zahl            | 5                  | Formatierung * To                                          | rmatieren * 🕒        |                  | Formatvorlagen |         |       |          |          | Zellen                                | 2 costaen   | Bearbeiten | Auswahlen * |          |
| Diagramm 1      | <b>-</b> (n  | fr                        |                      |             |                                         |                 |            |                   |                    |                                                            |                      |                  |                |         |       |          |          |                                       | 1           |            |             | ~        |
| A               |              | B C                       | D                    | F           | F                                       | G               | н          | 1                 | 1                  | K                                                          | 1                    | М                | N              | 0       | D     | 0        | P        | 2                                     | т           | 11         | V           | W/ =     |
| 1 DATETIME      | 1            | EMPCEIS                   | U                    |             |                                         | U               |            |                   | ,                  | K                                                          |                      | (V)              |                | 0       | F     | <u> </u> | N.       | 3                                     |             | 0          | •           | <b>^</b> |
| 2 18.12.201     | 14 15:41:29  | 24.3                      |                      |             |                                         |                 |            |                   |                    |                                                            |                      |                  |                |         |       |          |          |                                       |             |            |             |          |
| 3 18.12.201     | 14 15:41:34  | 24.3                      |                      |             |                                         |                 |            |                   |                    |                                                            |                      |                  |                |         |       |          |          |                                       |             |            |             |          |
| 4 18.12.201     | 14 15:41:39  | 24,3                      |                      |             |                                         |                 |            |                   |                    |                                                            |                      |                  |                |         |       |          |          |                                       |             |            |             |          |
| 5 18.12.201     | 14 15:41:44  | 24,4                      |                      |             |                                         |                 |            | Achea formation   |                    |                                                            | -                    |                  | 2 ×            |         |       |          |          |                                       |             |            |             |          |
| 6 18.12.201     | 14 15:41:49  | 24,4                      |                      |             |                                         |                 |            | Actise tormatiere |                    |                                                            |                      |                  |                |         |       |          |          |                                       |             |            |             |          |
| 7 18.12.201     | 14 15:41:54  | 24,5                      |                      |             |                                         |                 |            | Achsenoptionen    |                    | Achsenont                                                  | tionen               |                  |                |         |       |          |          |                                       |             |            |             |          |
| 8 18.12.201     | 14 15:41:59  | 24,5                      |                      |             |                                         |                 |            | Zahl              |                    | Interval aviet                                             | non Toiletricher     | . 1              |                |         |       |          |          |                                       |             |            |             |          |
| 9 18.12.201     | 14 15:42:04  | 24,6                      |                      |             |                                         |                 |            | 2011              |                    | Interval zwisch                                            | ien Teilstricher     | (; 1<br>(())     |                |         |       |          |          |                                       |             |            |             |          |
| 10 18.12.201    | 14 15:42:09  | 24,7                      |                      |             |                                         |                 |            | Füllung           |                    | Automatisc                                                 | h beschinder         | igen:            |                |         |       |          |          |                                       |             |            |             | =        |
| 11 18.12.201    | 14 15:42:14  | 24,8                      |                      |             |                                         |                 |            | Linienfarbe       |                    | <ul> <li>Intervalleir</li> </ul>                           | heit angeben:        | 1                |                |         |       |          |          |                                       |             |            |             |          |
| 12 18.12.201    | 14 15:42:19  | 24,8                      |                      |             |                                         |                 |            | Linienart         |                    | Kategorien                                                 | in umgekehrte        | r Reihenfolge    |                |         |       |          |          |                                       |             |            |             |          |
| 13 18.12.201    | 14 15:42:24  | 24,9                      |                      |             |                                         |                 |            | Schatten          |                    | Beschriftungsa                                             | hstand von Ad        | hse: 100         |                |         |       |          |          |                                       |             |            |             |          |
| 14 18.12.201    | 14 15:42:29  | 24,9                      |                      |             |                                         |                 |            | Schutter          |                    | Achsentyn:                                                 | batana von Ac        | 100              |                |         |       |          |          |                                       |             |            |             |          |
| 15 18.12.201    | 14 15:42:34  | 25,4                      |                      |             |                                         |                 |            | Leuchten und w    | eiche Kanten       | <ul> <li>Automatisc</li> </ul>                             | he Auswahl ba        | sierend auf Date | n              |         |       |          |          |                                       |             |            |             |          |
| 16 18.12.201    | 14 15:42:39  | 25,9                      |                      |             |                                         |                 |            | 3D-Format         |                    | Textachse                                                  |                      |                  |                |         |       |          |          |                                       |             |            |             |          |
| 17 18.12.201    | 14 15:42:44  | 25,1                      |                      |             |                                         |                 |            | Ausrichtung       |                    | Datumsach                                                  | se                   |                  |                |         |       |          |          |                                       |             |            |             |          |
| 18 18.12.201    | 14 15:42:49  | 25,1                      |                      |             |                                         |                 |            |                   |                    | Hauptstrichtvp                                             | : Auf                | en 💌             |                |         |       |          |          |                                       |             |            |             |          |
| 19 18.12.201    | 14 15:42:54  | 25,2                      |                      |             |                                         |                 |            |                   |                    | Hilfestrichturg                                            | Kei                  |                  |                |         |       |          |          |                                       |             |            |             |          |
| 20 18.12.201    | 14 15:42:59  | 25,2                      |                      |             |                                         |                 |            |                   |                    | Linssolchtyp.                                              |                      |                  |                |         |       |          |          |                                       |             |            |             |          |
| 21 18.12.201    | 14 15:43:04  | 25,2                      |                      |             |                                         |                 |            |                   |                    | Achsenbeschrift                                            | rtungen <u>:</u> Acr | isennan 💌        |                |         |       |          |          |                                       |             |            |             |          |
| 22 18.12.201    | 14 15:43:09  | 25,3                      |                      |             |                                         |                 |            |                   |                    | Vertikale Achse                                            | schneidet:           |                  |                |         |       |          |          |                                       |             |            |             |          |
| 23 18.12.201    | 14 15:43:14  | 25,3                      |                      |             |                                         |                 |            |                   |                    | Automatisc                                                 | n                    |                  |                |         |       |          |          |                                       |             |            |             |          |
| 24 18.12.201    | 14 15:43:19  | 25,3                      |                      |             |                                         |                 | _          |                   |                    | Bei Rubrikh                                                | ummer: 1             |                  |                |         |       |          |          |                                       |             |            |             |          |
| 25 18.12.201    | 14 15:43:24  | 25,4                      |                      |             |                                         |                 | _          |                   |                    | Bei grobter                                                | RUDNK                |                  |                |         |       |          |          |                                       |             |            |             |          |
| 26 18.12.201    | 14 15:43:29  | 25,4                      |                      |             |                                         |                 |            |                   |                    | <ul> <li>Acrise positioni</li> <li>Auf Teilstri</li> </ul> | chen                 |                  |                |         |       |          |          |                                       |             |            |             |          |
| 27 18.12.201    | 14 15:43:34  | 25,4                      |                      |             |                                         |                 | _          |                   |                    | Zwischen T                                                 | eilstrichen          |                  |                |         |       |          |          |                                       |             |            |             |          |
| 28 18.12.201    | 14 15:43:39  | 25,5                      |                      |             |                                         |                 | _          |                   |                    |                                                            |                      |                  |                |         |       |          |          |                                       |             |            |             |          |
| 29 18.12.201    | 14 15:43:44  | 25,5                      |                      |             |                                         |                 | _          |                   |                    |                                                            |                      |                  |                |         |       |          |          |                                       |             |            |             |          |
| 30 18.12.201    | 14 15:43:49  | 25,5                      |                      |             |                                         |                 | _          |                   |                    |                                                            |                      |                  | Schließen      |         |       |          |          |                                       |             |            |             |          |
| 31 18.12.20     | 14 15:43:54  | 25,6                      |                      |             |                                         |                 |            |                   |                    |                                                            |                      |                  | benieben       |         |       |          |          |                                       |             |            |             |          |
| 32 18.12.20     | 14 15:43:59  | 25,7                      |                      |             |                                         |                 |            |                   | _                  |                                                            |                      | _                |                |         |       |          |          |                                       |             |            |             |          |
| 33 18.12.20     | 14 15:44:04  | 25,7                      |                      |             |                                         |                 |            |                   |                    |                                                            |                      |                  |                |         |       |          |          |                                       |             |            |             |          |
| 34 10.12.20     | 14 15.44.05  | 25,7                      |                      |             |                                         |                 |            |                   |                    |                                                            |                      |                  |                |         |       |          |          |                                       |             |            |             |          |
| 35 10.12.20     | 14 15:44:14  | 25,0                      |                      |             |                                         |                 |            |                   |                    |                                                            |                      |                  |                |         |       |          |          |                                       |             |            |             |          |
| 27 19 12 201    | 14 15:44:15  | 25,0                      |                      |             |                                         |                 |            |                   |                    |                                                            |                      |                  |                |         |       |          |          |                                       |             |            |             |          |
| 38 18 12 201    | 14 15:44:24  | 25,0                      |                      |             |                                         |                 |            |                   |                    |                                                            |                      |                  |                |         |       |          |          |                                       |             |            |             |          |
| 39 18 12 201    | 14 15:44:24  | 25,5                      |                      |             |                                         |                 |            |                   |                    |                                                            |                      |                  |                |         |       |          |          |                                       |             |            |             |          |
| 40 18 12 201    | 14 15:44:39  | 25,9                      |                      |             |                                         |                 |            |                   |                    |                                                            |                      |                  |                |         |       |          |          |                                       |             |            |             |          |
| 41 18.12.201    | 14 15:44:44  | 26,2                      |                      |             |                                         |                 |            |                   |                    |                                                            |                      |                  |                |         |       |          |          |                                       |             |            |             |          |
| 42 18.12.201    | 14 15:44:49  | 26.5                      |                      |             |                                         |                 |            |                   |                    |                                                            |                      |                  |                |         |       |          |          |                                       |             |            |             |          |
| 43 18.12.201    | 14 15:44:54  | 26.7                      |                      |             |                                         |                 |            |                   |                    |                                                            |                      |                  |                |         |       |          |          |                                       |             |            |             | •        |
| H + F LOG32     | T_1410901    |                           | 2                    |             |                                         |                 |            |                   |                    | (                                                          |                      |                  |                |         |       |          |          | · · · · · · · · · · · · · · · · · · · |             |            |             | ▶ []     |
| Bereit          |              |                           |                      |             |                                         |                 |            |                   |                    |                                                            |                      |                  |                |         |       |          |          |                                       | (III)       | 100 %      | Θ           | +        |

2.) Nun im Menü den Punkt "Textachse" auswählen und das Menü schließen.

| <b>X</b> | <b>3</b> 9 | • (* • 🛱   =        |                    |          | -     |          |         |              | Diagrammt         | ools   |         | LOG32T   | _14109010_201 | 4-12-18T1541 | 23 - Microsoft Ex                                    | cel            |         |     |            |         |                 |          |                      |                | 0 X      |
|----------|------------|---------------------|--------------------|----------|-------|----------|---------|--------------|-------------------|--------|---------|----------|---------------|--------------|------------------------------------------------------|----------------|---------|-----|------------|---------|-----------------|----------|----------------------|----------------|----------|
| Da       | tei        | Start Einfügen      | Seitenlayout       | Formein  | Daten | Überprüf | en Ans  | sicht Er     | itwurf Layou      | Format |         |          |               |              |                                                      |                |         |     |            |         |                 |          |                      | ۵ (            | 3 - # X  |
|          | ډ 🚬        | Ausschneiden        | Calibri (Textkörpe | r - 10 - | A A   | = = =    | æ       | Zeilenu      | mbruch            | Standa | ard     | Ŧ        |               |              | Standard                                             | Gut            | Neutral | Sci | hlecht     |         |                 | Σ AutoSu | imme · A             | <u>A</u>       |          |
| Einf     | 💷 🗎        | 🗎 Kopieren 🔻        | F K II -           |          | - A - |          |         | - Verbin     | den und zentriere |        | 96 000  | €,0 ,00  | Bedingte      | Als Tabelle  | Ausgabe                                              | Berechnung     | Fingahe | Erd |            | Einfüge | en Löschen Form | Füllber  | eich - Zu<br>Sortier | en Suchen un   |          |
|          | - 4        | 🛿 Format übertragen | r a <u>o</u>       |          |       |          | the she | Case Verbini | den und zentnere  | 3      | 70 000  | ,00 ÷,0  | Formatierung  | formatieren  | Musguise                                             | Derectinung    | LINGOOL | 217 | derender m |         | ¥ ¥             | Z Lösche | n • und Filt         | rn * Auswählen | *        |
|          | Zwisc      | henablage 🕞         | Schrit             | ftart    | Gi.   |          | Aus     | richtung     |                   | - Fai  | Zahl    | Gi       |               |              |                                                      | Formatvorlagen |         |     |            |         | Zellen          |          | Bearbeite            |                |          |
|          | Diagr      | amm 1 🛛 👻 🌔         | Ĵx.                |          |       | 1        |         |              |                   |        |         |          |               |              |                                                      |                |         |     |            |         |                 |          |                      |                | ×        |
|          |            | A                   | B C                |          | D     | E        | F       |              | GH                |        | 1       | J        | K             | L            | M                                                    | N              | 0       | Р   | Q          | R       | S               | T        | U                    | V              | W        |
| 1        | DATE       | IME                 | TEMPCELS           |          |       |          |         |              |                   |        |         |          |               |              |                                                      |                |         |     |            |         |                 |          |                      |                |          |
| 2        | 1          | 2 12 2014 15:41:29  | 24,3               |          |       |          |         |              |                   |        |         |          |               |              |                                                      |                |         |     |            |         |                 |          |                      |                |          |
| 3        | 1          | 2 12 2014 15:41:54  | 24,5               |          |       |          |         |              |                   |        |         |          |               |              |                                                      |                |         |     |            |         |                 |          |                      |                |          |
| 5        | 19         | 3.12.2014 15:41:35  | 24,3               |          |       |          |         |              |                   |        |         |          |               |              |                                                      |                |         |     |            |         |                 |          |                      |                |          |
| 6        | 12         | 3 12 2014 15:41:49  | 24,4               |          |       |          |         |              |                   |        |         |          |               |              |                                                      |                |         |     |            |         |                 |          |                      |                |          |
| 7        | 1          | 3 12 2014 15:41:54  | 24.5               |          |       |          |         |              |                   |        |         |          |               |              |                                                      |                |         |     |            |         |                 |          |                      |                |          |
| 8        | 1          | 3.12.2014 15:41:59  | 24.5               |          |       |          |         |              |                   |        |         |          |               |              |                                                      |                |         |     |            |         |                 |          |                      |                |          |
| 9        | 1          | 3.12.2014 15:42:04  | 24,6               |          |       |          |         |              |                   |        |         |          |               |              |                                                      |                |         |     |            |         |                 |          |                      |                |          |
| 10       | 1          | 3.12.2014 15:42:09  | 24.7               |          |       |          |         |              |                   |        |         |          |               |              |                                                      |                |         |     |            |         |                 |          |                      |                |          |
| 11       | 1          | 3.12.2014 15:42:14  | 24,8               |          |       |          |         |              |                   |        |         |          |               |              |                                                      |                |         |     |            |         |                 |          |                      |                |          |
| 12       | 1          | 3.12.2014 15:42:19  | 24.8               |          |       |          |         |              |                   |        |         |          |               |              |                                                      |                |         |     |            |         |                 |          |                      |                |          |
| 13       | 13         | 3.12.2014 15:42:24  | 24,9               |          |       |          |         |              |                   |        |         |          |               |              |                                                      |                |         |     |            |         |                 |          |                      |                |          |
| 14       | 1          | 3.12.2014 15:42:29  | 24,9               |          |       |          |         |              |                   |        |         |          |               |              |                                                      |                |         |     |            |         |                 |          |                      |                |          |
| 15       | 1          | 3.12.2014 15:42:34  | 25,4               |          |       |          |         |              |                   | 80     |         |          |               |              |                                                      |                |         |     |            |         |                 |          |                      |                |          |
| 16       | 1          | 3.12.2014 15:42:39  | 25,9               |          |       |          |         |              |                   |        |         |          | -             |              |                                                      |                |         |     |            |         |                 |          |                      |                |          |
| 17       | 1          | 3.12.2014 15:42:44  | 25,1               |          |       |          |         |              |                   |        |         |          |               | ENIPCE       | :15                                                  |                |         |     |            |         |                 |          |                      |                |          |
| 18       | 1          | 3.12.2014 15:42:49  | 25,1               |          |       |          |         |              |                   |        | 27,5    |          |               |              |                                                      | _              |         |     |            |         |                 |          |                      |                |          |
| 19       | 1          | 3.12.2014 15:42:54  | 25,2               |          |       |          |         |              |                   |        | 27,0    |          |               |              |                                                      | _              |         |     |            |         |                 |          |                      |                |          |
| 20       | 13         | 3.12.2014 15:42:59  | 25,2               |          |       |          |         |              |                   |        | 26,5    |          | /             |              |                                                      | -              |         |     |            |         |                 |          |                      |                |          |
| 21       | 13         | 3.12.2014 15:43:04  | 25,2               |          |       |          |         |              |                   |        | 26,0    | Λ        | لممر          |              |                                                      | _              |         |     |            |         |                 |          |                      |                |          |
| 22       | 13         | 3.12.2014 15:43:09  | 25,3               |          |       |          |         |              |                   |        | 25,0    | 1~       |               |              |                                                      | _              | 2       |     |            |         |                 |          |                      |                |          |
| 23       | 13         | 3.12.2014 15:43:14  | 25,3               |          |       |          |         |              |                   | °      | 24,5    | <i>_</i> |               |              |                                                      |                | s       |     |            |         |                 |          |                      |                |          |
| 24       | 13         | 3.12.2014 15:43:19  | 25,3               |          |       |          |         |              |                   |        | 24,0    |          |               |              |                                                      | -              | -       |     |            |         |                 |          |                      |                |          |
| 25       | 13         | 3.12.2014 15:43:24  | 25,4               |          |       |          |         |              |                   |        | 23,5    |          |               |              |                                                      | -              |         |     |            |         |                 |          |                      |                |          |
| 26       | 13         | 3.12.2014 15:43:29  | 25,4               |          |       |          |         |              |                   |        | 23,0 *1 | 4 4 4    | 4 4 4 4       | 4444         | 4 4 4 4                                              | 1              |         |     |            |         |                 |          |                      |                |          |
| 27       | 1          | 3.12.2014 15:43:34  | 25,4               |          |       |          |         |              |                   |        | 20.     | 20:20    | 2 2 2 2       | 20.20        | 2 2 2 2 2 2                                          |                |         |     |            |         |                 |          |                      |                |          |
| 28       | 13         | 3.12.2014 15:43:39  | 25,5               |          |       |          |         |              |                   |        | 8.12    | 8.12     | 8,12 8,12     | 8.12         | 8.12<br>8.12<br>8.12<br>8.12<br>8.12<br>8.12<br>8.12 |                |         |     |            |         |                 |          |                      |                |          |
| 29       | 1          | 3.12.2014 15:43:44  | 25,5               |          |       |          |         |              |                   |        | 199     | аааа     |               | <u>aaaa</u>  |                                                      | ц,             |         |     |            |         |                 |          |                      |                |          |
| 30       | 1          | 3.12.2014 15:43:49  | 25,5               |          |       |          |         |              |                   |        |         |          |               |              |                                                      |                |         |     |            |         |                 |          |                      |                |          |
| 31       | 1          | 3.12.2014 15:43:54  | 25,6               |          |       |          |         |              |                   |        |         |          |               |              |                                                      |                |         |     |            |         |                 |          |                      |                |          |
| 32       | 1          | 3.12.2014 15:43:59  | 25,7               |          |       |          |         |              |                   |        |         |          |               |              |                                                      |                |         |     |            |         |                 |          |                      |                |          |
| 33       | 1          | 3.12.2014 15:44:04  | 25,7               |          |       |          |         |              |                   |        |         |          |               |              |                                                      |                |         |     |            |         |                 |          |                      |                |          |
| 34       | 10         | 3.12.2014 15:44:09  | 25,7               |          |       |          |         |              |                   |        |         |          |               |              |                                                      |                |         |     |            |         |                 |          |                      |                |          |
| 35       | 13         | 3.12.2014 15:44:14  | 25,8               |          |       |          |         |              |                   |        |         |          |               |              |                                                      |                |         |     |            |         |                 |          |                      |                |          |
| 36       | 13         | 3.12.2014 15:44:19  | 25,8               |          |       |          |         |              |                   |        |         |          |               |              |                                                      |                |         |     |            |         |                 |          |                      |                |          |
| 37       | 10         | 2 12 2014 15:44:24  | 25,8               |          |       |          |         |              |                   |        |         |          |               |              |                                                      |                |         |     |            |         |                 |          |                      |                |          |
| 20       | 10         | 2 12 2014 15:44:29  | 25,5               |          |       |          |         |              |                   |        |         |          |               |              |                                                      |                |         |     |            |         |                 |          |                      |                |          |
| 39       | 10         | 2 12 2014 15:44:34  | 23,3               |          |       |          |         |              |                   |        |         |          |               |              |                                                      |                |         |     |            |         |                 |          |                      |                |          |
| 40       | 1          | 2 12 2014 15:44:39  | 25,5               |          |       |          |         |              |                   |        |         |          |               |              |                                                      |                |         |     |            |         |                 |          |                      |                |          |
| 41       | 1          | 3 12 2014 15:44:44  | 20,2               |          |       |          |         |              |                   |        |         |          |               |              |                                                      |                |         |     |            |         |                 |          |                      |                |          |
| 42       | 19         | 3.12.2014 15:44:45  | 26,5               |          |       |          |         |              |                   |        |         |          |               |              |                                                      |                |         |     |            |         |                 |          |                      |                | <b>_</b> |
| 14 4     | ► H        | LOG32T_1410901      | L0_2014-12-18T     | 1541 🖉   | /     |          |         |              |                   |        |         |          |               |              |                                                      |                |         |     |            |         |                 |          |                      |                |          |
| Ber      | eit        |                     |                    |          |       |          |         |              |                   |        |         |          |               |              |                                                      |                |         |     |            |         |                 |          |                      | 0% 🕘           | +        |

Fertig !